# How to Export Report

# Exporting formats

| File Extension | File Format              |
|----------------|--------------------------|
| .pdf           | Portable Document Format |
| .xls           | Excel                    |
| .xlsx          | Excel                    |
| .rtf           | Rich Text Format         |
| .mht           | Mime HTML                |
| .txt           | Text                     |
| .CSV           | Comma Separated Values   |
| .image         | Image                    |

## Two types of exporting report

### 1. Export report on new window

- a. Preview a report. Refer to Report Viewer.
  b. Select file extension of the exported file.
  c. Click the "export to new window" button

| unt ID De                                                                                                    | scription                                                                                                    |                                                                                                    | Account Group                                                                                                    | Account Type                                                                                                    |
|----------------------------------------------------------------------------------------------------|----------------------------------------------------------------------------------------------------|----------------------------------------------------------------------------------------------------|----------------------------------------------------------------------------------------------------|----------------------------------------------------------------------------------------------------|
| J-0000 BA                                                                                                    | NK WACHOVIA                                                                                                    | -                                                                                                    | Asset                                                                                                    | Asset                                                                                                    |
| )-1001 BA                                                                                                    | NK WACHOVIA                                                                                                    | -New Haven Grain                                                                                                    | Asset                                                                                                    | Asset                                                                                                    |
| )-1002 BA                                                                                                    | NK WACHOVIA                                                                                                    | -Warsaw Grain                                                                                                    | Asset                                                                                                    | Asset                                                                                                    |
| )-1003 BA                                                                                                    | NK WACHOVIA                                                                                                    | -Albion Grain                                                                                                    | Asset                                                                                                    | Asset                                                                                                    |
| )-1004 BA                                                                                                    | NK WACHOVIA                                                                                                    | -Cedar Rapids Grain                                                                                                    | Asset                                                                                                    | Asset                                                                                                    |
| 1server.com/<br>Chart of A<br>Tuesday, August                                                                                                    | /i1420/QC/Report<br>Accounts<br>05, 2014                                                                                                    | s/ReportViewer/Expo                                                                                                    | rtReportViewer?d                                                                                                    | xrep_fake=&reportNa<br>y Grain and Ag Co                                                                                                    |
| Chart of A<br>Tuesday, August<br>11:40:02 PM                                                                                                    | /i1420/QC/Report<br>Accounts<br>05, 2014                                                                                                    | s/ReportViewer/Expo                                                                                                    | rtReportViewer?d                                                                                                    | xrep_fake=&reportNa<br>y Grain and Ag Co                                                                                                    |
| Chart of A<br>Tuesday, August<br>11:40:02 PM<br>Account ID<br>10120-0000                                                                                                    | /i1420/QC/Report<br>Accounts<br>05, 2014<br>Description<br>BANK WACHOVIA                                                                                                    | s/ReportViewer/Expo                                                                                                    | rtReportViewer?d<br>iRely<br>Account Group<br>Asset                                                                          | y Grain and Ag Co                                                                                                    |
| Server.com/<br>Chart of <i>I</i><br>Tuesday, August<br>11:40:02 PM<br>Account ID<br>10120-0000<br>10120-1001                                                                              | /i1420/QC/Report<br>Accounts<br>05, 2014<br>Description<br>BANK WACHOVIA<br>BANK WACHOVIA                                                                                        | s/ReportViewer/Expo<br>-<br>-New Haven Grain                                                                                                    | rtReportViewer?d<br>iRely<br>Account Group<br>Asset<br>Asset                                                                 | y Grain and Ag Co Account Type Asset Asset                                                                                                    |
| Server.com/<br>Chart of <i>I</i><br>Tuesday, August<br>11:40:02 PM<br>Account ID<br>10120-0000<br>10120-1001<br>10120-1002                                                                | /1420/QC/Report<br>Accounts<br>05, 2014<br>BANK WACHOVIA<br>BANK WACHOVIA<br>BANK WACHOVIA                                                                                       | s/ReportViewer/Expo<br>-<br>-New Haven Grain<br>-Warsaw Grain                                                                                                 | rtReportViewer?d<br>iRely<br>Account Group<br>Asset<br>Asset<br>Asset                                                        | y Grain and Ag Co Account Type Asset Asset Asset                                                                                                    |
| Chart of <i>I</i><br>Tuesday, August<br>11.40:02 PM<br>Account ID<br>10120-0000<br>10120-1001<br>10120-1002<br>10120-1003                                                                 | /11420/QC/Report<br>Accounts<br>05, 2014<br>BANK WACHOVIA<br>BANK WACHOVIA<br>BANK WACHOVIA<br>BANK WACHOVIA                                                                     | s/ReportViewer/Expo<br>-<br>-New Haven Grain<br>-Warsaw Grain<br>-Albion Grain                                                                                | rtReportViewer?d<br>iRel<br>Account Group<br>Asset<br>Asset<br>Asset<br>Asset                                                | xrep_fake=&reportNa<br>y Grain and Ag Co<br>Account Type<br>Asset<br>Asset<br>Asset<br>Asset<br>Asset                                                                             |
| Chart of A<br>Tuesday, August<br>11:40:02 PM<br>Account ID<br>10120-0000<br>10120-1001<br>10120-1002<br>10120-1003<br>10120-1004                                                          | Accounts<br>05, 2014<br>Description<br>BANK WACHOVIA<br>BANK WACHOVIA<br>BANK WACHOVIA<br>BANK WACHOVIA<br>BANK WACHOVIA                                                         | s/ReportViewer/Expo<br>-<br>-New Haven Grain<br>-Warsaw Grain<br>-Albion Grain<br>-Cedar Rapids Grain                                                         | rtReportViewer?d<br>iRel<br>Account Group<br>Asset<br>Asset<br>Asset<br>Asset<br>Asset                                       | xrep_fake=&reportNa<br>y Grain and Ag Co<br>Account Type<br>Asset<br>Asset<br>Asset<br>Asset<br>Asset<br>Asset                                                                    |
| Server.com/<br>Chart of A<br>Tuesday, August<br>11:40:02 PM<br>Account ID<br>10120-0000<br>10120-1001<br>10120-1002<br>10120-1003<br>10120-1004<br>10120-1008                             | Accounts<br>05, 2014<br>Description<br>BANK WACHOVIA<br>BANK WACHOVIA<br>BANK WACHOVIA<br>BANK WACHOVIA<br>BANK WACHOVIA<br>BANK WACHOVIA                                        | s/ReportViewer/Expo<br>-<br>-New Haven Grain<br>-Warsaw Grain<br>-Albion Grain<br>-Cedar Rapids Grain<br>-Midway Grain                                        | rtReportViewer?d<br>iRely<br>Account Group<br>Asset<br>Asset<br>Asset<br>Asset<br>Asset<br>Asset<br>Asset                    | xrep_fake=&reportNa<br>y Grain and Ag Co<br>Account Type<br>Asset<br>Asset<br>Asset<br>Asset<br>Asset<br>Asset<br>Asset<br>Asset                                                  |
| Chart of A<br>Tuesday, August<br>11:40:02 PM<br>Account ID<br>10120-0000<br>10120-1001<br>10120-1002<br>10120-1003<br>10120-1004<br>10120-1008<br>10120-1099                              | Accounts<br>05, 2014<br>Description<br>BANK WACHOVIA<br>BANK WACHOVIA<br>BANK WACHOVIA<br>BANK WACHOVIA<br>BANK WACHOVIA<br>BANK WACHOVIA<br>BANK WACHOVIA                       | s/ReportViewer/Expo<br>-<br>-New Haven Grain<br>-Warsaw Grain<br>-Albion Grain<br>-Cedar Rapids Grain<br>-Midway Grain<br>-Admin Grain                        | rtReportViewer?d<br>iRely<br>Asset<br>Asset<br>Asset<br>Asset<br>Asset<br>Asset<br>Asset<br>Asset<br>Asset                   | xrep_fake=&reportNa<br>y Grain and Ag Co<br>Account Type<br>Asset<br>Asset<br>Asset<br>Asset<br>Asset<br>Asset<br>Asset<br>Asset<br>Asset<br>Asset<br>Asset                       |
| Server.com/<br>Chart of J<br>Tuesday, August<br>11:40:02 PM<br>Account ID<br>10120-0000<br>10120-1001<br>10120-1002<br>10120-1003<br>10120-1004<br>10120-1008<br>10120-1099<br>10120-2001 | Accounts<br>Description<br>BANK WACHOVIA<br>BANK WACHOVIA<br>BANK WACHOVIA<br>BANK WACHOVIA<br>BANK WACHOVIA<br>BANK WACHOVIA<br>BANK WACHOVIA<br>BANK WACHOVIA<br>BANK WACHOVIA | s/ReportViewer/Expo<br>-<br>-New Haven Grain<br>-Warsaw Grain<br>-Albion Grain<br>-Cedar Rapids Grain<br>-Midway Grain<br>-Admin Grain<br>-New Haven Agronomy | rtReportViewer?d<br>iRely<br>Asset<br>Asset<br>Asset<br>Asset<br>Asset<br>Asset<br>Asset<br>Asset<br>Asset<br>Asset<br>Asset | y Grain and Ag Co<br>Account Type<br>Asset<br>Asset<br>Asset<br>Asset<br>Asset<br>Asset<br>Asset<br>Asset<br>Asset<br>Asset<br>Asset<br>Asset<br>Asset<br>Asset<br>Asset<br>Asset |

When using this method, take note that only the files with Pdf, Csv, Txt, and Image will be displayed on the new window. Other file types will simply open a blank window, then download the file. By default, the downloaded file will be saved to the Download folder. ≙

### 2. Export and download

|                                                                                                    | 🚞   🔍 🔍 Pa                                                                                                    | age 1 🔻 of 85                                                                                                    | Pdf 🔻                                                                                                    |                                                                                                    |
|----------------------------------------------------------------------------------------------------|----------------------------------------------------------------------------------------------------|----------------------------------------------------------------------------------------------------|----------------------------------------------------------------------------------------------------|----------------------------------------------------------------------------------------------------|
| hart of A                                                                                                    | ccounts                                                                                                    |                                                                                                    | iRe                                                                                                    | ly Grain and Ag                                                                                                    |
| iesday, August                                                                                                    | 05, 2014                                                                                                    |                                                                                                    |                                                                                                    |                                                                                                    |
| :40:02 PM                                                                                                    |                                                                                                    |                                                                                                    |                                                                                                    |                                                                                                    |
| ccount ID                                                                                                    | Description                                                                                                    |                                                                                                    | Account Group                                                                                                    | Account Type                                                                                                    |
| 0120-0000                                                                                                    | BANK WACHOVIA                                                                                                    | -                                                                                                    | Asset                                                                                                    | Asset                                                                                                    |
| 0120-1001                                                                                                    | BANK WACHOVIA                                                                                                    | -New Haven Grain                                                                                                    | Asset                                                                                                    | Asset                                                                                                    |
| 0120-1002                                                                                                    | BANK WACHOVIA                                                                                                    | -Warsaw Grain                                                                                                    | Asset                                                                                                    | Asset                                                                                                    |
| 0120-1003                                                                                                    | BANK WACHOVIA                                                                                                    | -Albion Grain                                                                                                    | Asset                                                                                                    | Asset                                                                                                    |
| 0120-1004                                                                                                    | BANK WACHOVIA                                                                                                    | -Cedar Rapids Grain                                                                                                    | Asset                                                                                                    | Asset                                                                                                    |
| Report Will<br>Report Viewe<br>Chart of Account                                                                                                    | be downloaded and s                                                                                                    | age 1 T of 85                                                                                                    | Pdf -                                                                                                    |                                                                                                    |
| Report viewe<br>Chart of Account<br>Chart of Account<br>Chart of Account<br>Chart of<br>Tuesday, Augu<br>11:40:02 PM                                                                                                    | be downloaded and s                                                                                                    | age 1 • of 85                                                                                                    | Pdf - IRely                                                                                                    | Grain and Ag Co                                                                                                    |
| e report will<br>Report Viewe<br>Chart of Account<br>Chart of Account<br>Chart of<br>Tuesday, Augu<br>11:40:02 PM<br>Account ID                                                                                                    | be downloaded and s r s B P C C C C C C C C C C C C C C C C C C                                                                                                    | saved to the disk.                                                                                                    | Pdf  IRely                                                                                                    | Grain and Ag Co                                                                                                    |
| e report will<br>Report Viewe<br>Chart of Account<br>Chart of<br>Chart of<br>Tuesday, Augu<br>11:40:02 PM<br>Account ID<br>10120-0000                                                                                                    | be downloaded and s r s B Comparison Bank WACHOVIA                                                                                                    | age 1 • of 85                                                                                                    | Pdf  IRely                                                                                                    | Grain and Ag Co                                                                                                    |
| report will     Report Viewe     Chart of Account     Chart of     Chart of     Tuesday, Augu     11:40:02 PM     D120-0000     10120-1001                                                                                                    | be downloaded and s r s s t a be downloaded and s r t a be downloaded and s t t be downloaded and s t t be downloaded and s t t be downloaded and s t t be downloaded and s t t be downloaded and s t t be downloaded and s t t be downloaded and s t t be downloaded and s t t be downloaded and s t t be downloaded and s t t t t t t t t t t t t t t t t t t t                                                                                                    | age 1 • of 85<br>-<br>-New Haven Grain                                                                                         | Pdf Count Group<br>Asset<br>Asset                                                                                | Grain and Ag Co<br>Account Type<br>Asset<br>Asset                                                                                  |
| report will     Report Viewe     Chart of Account     Chart of     Tuesday, Augu     11:40:02 PM     Account ID     10120-0000     10120-1001     10120-1002                                                                                                    | be downloaded and s r s s f Accounts st 05, 2014                                                                                                    | age 1 of 85                                                                                                    | Pdf Carlow<br>iRely<br>Asset<br>Asset<br>Asset                                                                   | Grain and Ag Co<br>Account Type<br>Asset<br>Asset<br>Asset                                                                         |
| report will     Report Viewe     Chart of Account     Chart of     Chart of     Tuesday, Augu     11:40:02 PM     Account ID     10120-1001     10120-1001     10120-1002     10120-1003                                                                                                    | be downloaded and s r s B A Counts S Counts S Co | age 1 of 85                                                                                                    | Pdf  IRely  Account Group  Asset  Asset  Asset  Asset                                                            | Grain and Ag Co<br>Account Type<br>Asset<br>Asset<br>Asset<br>Asset                                                                |
| Preport will           Report Viewe           Chart of Account           Chart of           Chart of           Tuesday, Augu           11:40:02 PM           Account ID           10120-0000           10120-1001           10120-1002           10120-1003           10120-1004                                                                                                    | be downloaded and s r s be downloaded and s r s be downloaded and s r s be downloaded and s r s t be downloaded and s r s t be downloaded and s r t be downloaded and s r t t t t t t t t t t t t t t t t t t                                                                                                    | age 1 of 85                                                                                                    | Pdf Carlor<br>IRely<br>Account Group<br>Asset<br>Asset<br>Asset<br>Asset<br>Asset                                | Grain and Ag Co<br>Account Type<br>Asset<br>Asset<br>Asset<br>Asset<br>Asset<br>Asset                                              |
| Preport will           Report Viewe           Chart of Account           Chart of           Chart of           Tuesday, Augu           11:40:02 PM           Account ID           10120-0000           10120-1001           10120-1002           10120-1003           10120-1004           10120-1006                                                                                     | be downloaded and s r s be downloaded and s r f Accounts st 05, 2014                                                                                                    | age 1 of 85<br>-<br>-New Haven Grain<br>-Warsaw Grain<br>-Albion Grain<br>-Cedar Rapids Grain<br>-Midway Grain                 | Pdf<br>IRely<br>Asset<br>Asset<br>Asset<br>Asset<br>Asset<br>Asset<br>Asset<br>Asset                             | Crain and Ag Co<br>Account Type<br>Asset<br>Asset<br>Asset<br>Asset<br>Asset<br>Asset<br>Asset<br>Asset                            |
| Preport will           Report Viewe           Chart of Account           Chart of           Chart of           Tuesday, Augu           11:40:02 PM           Account ID           10120-0000           10120-1001           10120-1002           10120-1003           10120-1004           10120-1004           10120-1004           10120-1004           10120-1004           10120-1004 | be downloaded and s r s be downloaded and s r f Accounts st 05, 2014                                                                                                    | age 1 of 85<br>-<br>-New Haven Grain<br>-Warsaw Grain<br>-Albion Grain<br>-Cedar Rapids Grain<br>-Midway Grain<br>-Admin Grain | Account Group<br>Asset<br>Asset<br>Asset<br>Asset<br>Asset<br>Asset<br>Asset<br>Asset<br>Asset<br>Asset<br>Asset | Count Type Asset Asset Asset Asset Asset Asset Asset Asset Asset Asset Asset Asset Asset Asset Asset Asset Asset Asset Asset Asset |